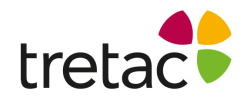

## Installationsanvisning -ClaroRead Edge Premium med Stava

- 1. Starta datorn.
- 2. Gå till Edge Store i din Edge webbläsare och sök efter "ClaroRead".
- 3. Klicka på "Hämta". När programmet är tillagt finner du en ny ikon till höger om adressfältet i webbläsaren i form av en pratbubbla med en stjärna i.
- 4. Klicka på ikonen för att starta verktyget.

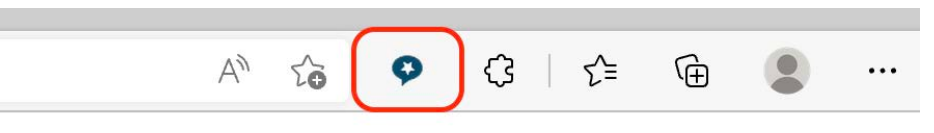

 Klicka på kugghjulet i panelen för inställningar. Gå till fliken "Konto". Logga in med koden från din folder för att aktivera premium funktionalitet.

| ClaroRead Edge                    | х                              |
|-----------------------------------|--------------------------------|
| - abé •                           |                                |
| ClaroRead Edge Inställningar X    |                                |
| Tal Ordprediktion Extra Konto     |                                |
| Logga in på Claro Cloud           | (                              |
| Användarnamn                      | Ange Licensnyckel              |
| Lösenord                          |                                |
| Logga in                          | Jag godkänner <u>villkoren</u> |
| Uppgradera till Premium           | Bekräfta Avbryta               |
| Uppgradera                        |                                |
| Språk                             |                                |
| mitt språk                        |                                |
| Svensk (sv) v Sv                  |                                |
| Annat språk                       | Svensk                         |
| Engelska (Storbritannien) (en-gb) | Talteknologi                   |